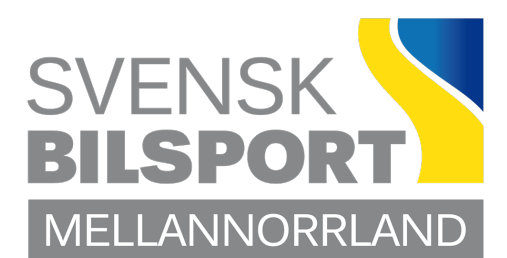

LOTS Träning/Tävling

Ansöka om datum!

Logga in på LOTS och tryck på knappen ansök tävling.

- Välj gren:
- Skriv in namn=Träning eller namnet
- Ange tävlingsdatum start-slut
- Välj tävlingsarrangör
- Tävlingsbana: Om inte banan finns att välja, kryssa i: alt. tävlingsplats och skriv in platsen/banan.
- Välj typ av tävling.
- Tävlingsstatus: Kryssa i det alternativ ni vill köra.

Om ni inte är säker vad ni ska ha, gå in på gemensamma regler G3. För priser kolla MNB:s hemsida.

- Bocka i Fristående tävling...
- Tryck på: spara och ansök tävling.

KLART!!

När ert datum är godkänt, finns det i tävlingskalendern.

## Ansökan Tävlingstillstånd!

- Ladda upp inbjudan under tävlingsdokument samt övriga dokument som sportgrenen kräver.
- Fyll i domare under domar fliken.
- Fyll i funktionärer under fliken funktionärer.
- Tryck på ansök om tävlingstillstånd. Om rutan varning kommer: tryck OK
- Betala fakturan, sen blir tillståndet godkänt! Skriv ut och sätt upp, lycka till!

Godkännande av tävling/resultat!

- Tävlingsledaren/LoTS ansvarig fyller i tävlingsrapporten direkt i LOTS
- Klubben laddar upp <u>inom 1 vecka</u> domarrapport och resultat under tävlingsdokument samt övriga dokument som sportgrenen kräver.
- Tryck sedan på ansök om godkännande av tävling/resultat

## Om inte tävlingen blir godkänd, får klubben inget nytt tävlingstillstånd!